## 香港 eSIM 設定方法 (Android 版)

### 必ず Wifi 環境下でご設定ください

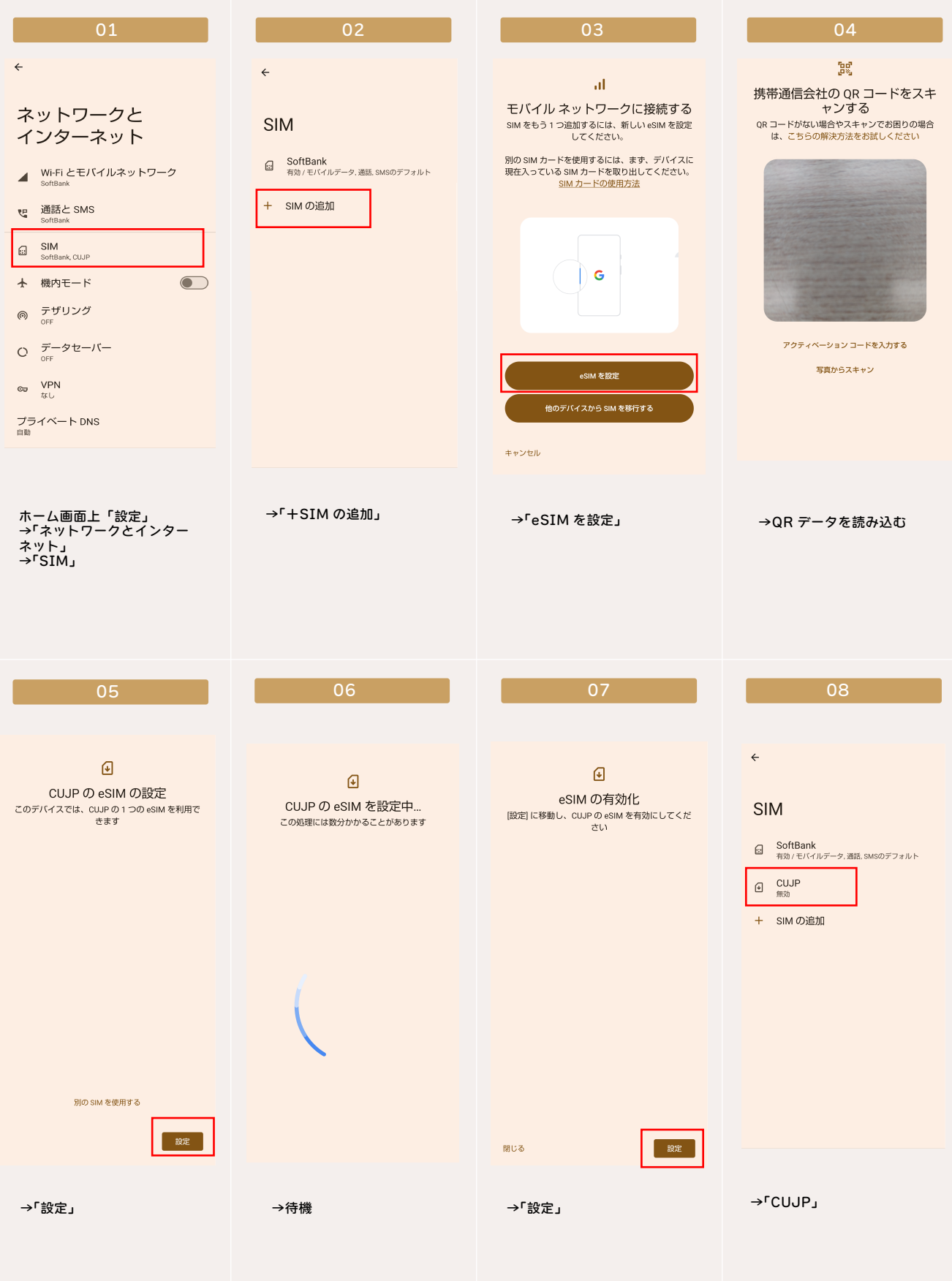

# 香港 eSIM 設定方法(Android 版)

### 必ず Wifi 環境下でご設定ください

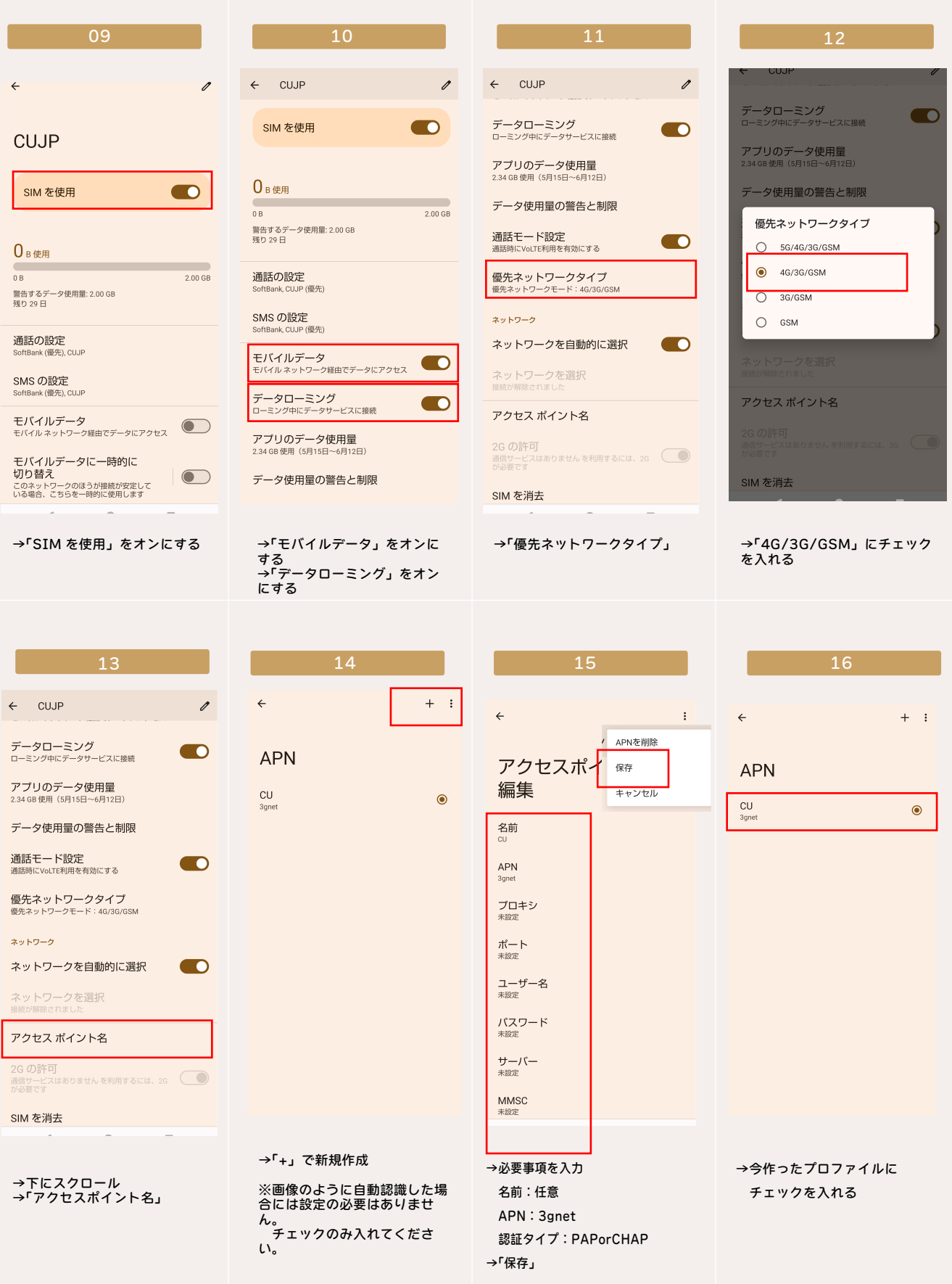

### 香港 eSIM 設定方法(Android 版)

#### 必ず Wifi 環境下でご設定ください

| 17                                                                                                    | 18                                                                             | 19                                                                                                    |
|----------------------------------------------------------------------------------------------------|--------------------------------------------------------------------------------|----------------------------------------------------------------------------------------------------|
| <ul> <li>CUJP</li> <li>SIM を使用</li> <li>B 使用</li> <li>B 使用</li> <li>B 使用</li> <li>B 使用</li> <li>200 GB</li> <li>B 費打 るデータ使用量: 200 GB</li> <li>B 型打 るデータ使用量: 200 GB</li> <li>A 200 GB</li> <li>A 200</li></ul> | ←<br>SIM<br>↓ SoftBank<br>無効<br>↓ CUJP<br>有効/モバイルデータ,適該,SMSのデフォルト<br>+ SIM の追加 | 「ネットワークとインターネッ<br>ト」に戻り<br>→Wifiをオフにする<br>→機内モードをオフにする<br>→端末の再起動<br>→アンテナピクト横に「4G」<br>または「LTE」表示が出れば開<br>通完了<br>→インターネット閲覧等で通信<br>を確かめてください |
| →「SIM を使用」がオンになっ<br>ていることを確認<br>→「モバイルデータ」がオンに<br>なっていることを確認<br>→「データローミング」がオン<br>になっていることを確認                                                                                                    | →CUJP 以外の SIM が無効に<br>なっていることを確認<br>※併用して他回線を使う場合は<br>有効にしてください。               |                                                                                                    |

#### ※※注意事項※※

※日本国内では電波を拾わず開通しません。 現地にて電波を拾ったタイミングが開通となります。

※現地専用商品のため、日本国内では開通せず、プランスタート いたしません。 そのため開通確認は出来ないものの、日本国内でも事前設定は可 能です。

(日本で設定する場合:16番まで完了させ、18番で日本 SIM を有効、CUJP を無効にしてください。) (現地入り後は日本 SIM を無効、CUJP を有効にしてください。 ※17番~)

※初回に QR コードの読み込み=回線のダウンロードをした端末 でのみ有効です。その他の端末で読み込もうとしてもエラーにな ります。

※初回ダウンロードが完了しており端末に回線情報が存在する場合には2度目のダウンロードはエラーになります。 日本にてダウンロードした場合アクティベーション出来ない事は仕様です。アクティベーション出来ずともその後の設定は可能です。 設定等についてはQRコード名称の「898からはじまる数字」 とご利用端末を明記の上、その画面のスクリーンショットをつけてまずは販売店にご連絡ください。 設定に確認などはさせていただきます。

※プリペイド商品につき再発行は出来ません。 、その為、いかなる理由においても端末を跨いでのご利用は出来 また操作不備などによるお客様都合での返品交換は承れません。